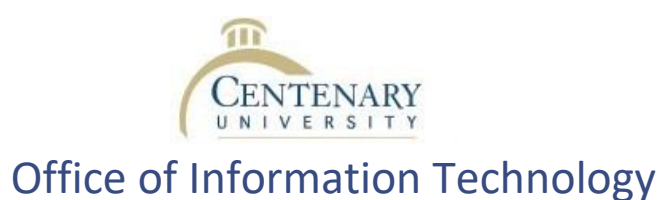

# Centenary University Account / Single Sign On

- Access the Password Self Service Tools at https://passwordreset.centenaryuniversity.edu/
- 2. Login with your USERNAME (do not enter your email address here) and current PASSWORD
- 3. You will need to enroll if this the first time you are logging into the site.
  - Alternative email and security questions are required.

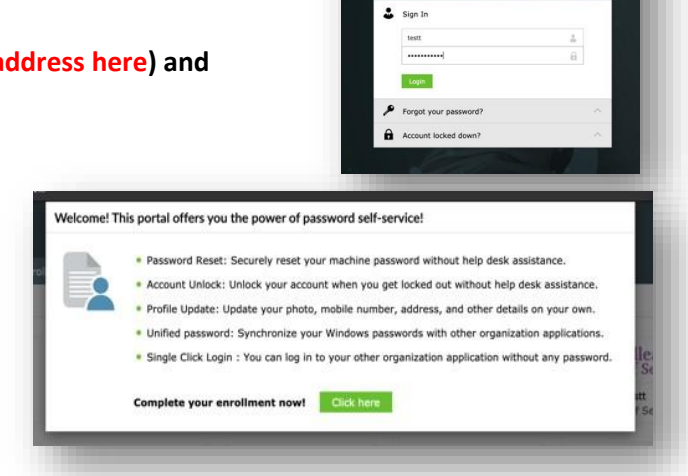

CENTENARY

| vestion :                             | Please Select a Question                                                                                                    | ~                          |     |
|---------------------------------------|----------------------------------------------------------------------------------------------------|----------------------------|-----|
|                                       |                                                                                                    |                            |     |
| Question 1                            | Please Select a Question                                                                                                    | ×                          | - 1 |
|                                       |                                                                                                    |                            |     |
| Question (                            | Please Select a Question                                                                                                    | ~                          |     |
|                                       |                                                                                                    |                            |     |
| and the                               | any second (e.1), names a site sympos                                                                                                    |                            |     |
| -                                     |                                                                                                    | ganne -                    |     |
| Please en<br>C true<br>Inter          | not for the forced vertification methods to<br>Vertification<br>the meta above pays and to revolve the                                                                                                    | enabled for your account.  |     |
| Please en<br>Ø Enar<br>Enter          | nil for the forced verification methods<br>Winform<br>The anal address when you want to review<br>of their address.                                                                                                    | enabled for your account.  |     |
| Nease en<br>Co Ensi<br>Enter<br>Enter | and for the forced writhcation methods<br>by Verification<br>the anal address when you are to near<br>the anal address.                                                                                                    | exabled for your account.  |     |
| Please en<br>Enter<br>Enter<br>Enter  | nell for the forced verification methods to<br>Verification<br>the address the para set of meter<br>the address the para set of meter<br>the address the para set of meter<br>and para set of the para set of the<br>meter para set of the para set of the<br>meter para set of the para set of the<br>meter para set of the para set of the<br>meter para set of the para set of the<br>meter para set of the para set of the<br>meter para set of the para set of the<br>meter para set of the para set of the<br>meter para set of the para set of the<br>meter para set of the para set of the<br>meter para set of the para set of the<br>meter para set of the para set of the<br>meter para set of the para set of the<br>meter para set of the para set of the<br>meter para set of the<br>meter para set of the para set of the<br>meter para set of the<br>meter para | endelted for your account. |     |

## Security questions

You can answer questions to be used as confirmation in the event you lose or forget your password.

(first tab labeled 'Security Questions')

#### Verification Code

Your personal email address will be needed for Verification Code challenge (second tab labeled 'Verification Code')

4. Check your Account Credentials (see your USERNAME, ID Number, and PRIMARY EMAIL ADDRESS) or Update your photo or contact information on your Profile using the My Info link

|           | Profile 🛞           |                                       |                     |                                       | 🖌 Edit |
|-----------|---------------------|---------------------------------------|---------------------|---------------------------------------|--------|
|           | Account Credentials |                                       | Contact Information |                                       |        |
|           | Display Name        | Test, Training                        | Centenary E-mail    | Training.Test@CentenaryUniversity.edu |        |
|           | User Name           | testt                                 | Mobile              | -                                     |        |
|           | Primary Email       | Training.Test@CentenaryUniversity.edu | Home Phone          | -                                     |        |
|           | ID Card Number      | 30005857105                           | Campus Address      | *                                     |        |
|           | Description         | -                                     |                     |                                       |        |
| ning Test |                     |                                       |                     |                                       |        |
| lent      |                     |                                       |                     |                                       |        |
|           |                     |                                       |                     |                                       |        |

### 5. Change Password using the Change Password link

### This step is CRITICAL for new accounts!!

You MUST set a password on your account – your default or temporary password is limited and will not work when accessing other systems and will result in login errors or your account being locked.

(Be sure that your password meets all the complexity requirements)

| Old Password         |                                                                          |  |  |
|----------------------|--------------------------------------------------------------------------|--|--|
| New Password         |                                                                          |  |  |
| Confirm New Password |                                                                          |  |  |
|                      | <ul> <li>Minimum length should be at least 8</li> </ul>                  |  |  |
|                      | <ul> <li>Number of special characters to include 1</li> </ul>            |  |  |
|                      | <ul> <li>Must contain at least 1 upper case character(s)</li> </ul>      |  |  |
|                      | <ul> <li>Number of numerals to include 1</li> </ul>                      |  |  |
|                      | <ul> <li>Must not be a palindrome</li> </ul>                             |  |  |
|                      | <ul> <li>Must not have 5 consecutive characters from username</li> </ul> |  |  |
|                      | <ul> <li>Must contain at least 1 lower case character(s)</li> </ul>      |  |  |
|                      | Change Password Cancel                                                   |  |  |
|                      |                                                                          |  |  |
|                      |                                                                          |  |  |

### 6. Go to the Applications tab once you have completed your setup.

Links to ALL the different systems and applications you will need at Centenary are located here.

This will be the landing page every time you log in after completing enrollment.

| f Applications 💿                    |                           |                                               |                                               |                                                |                             |                                           |  |
|-------------------------------------|---------------------------|-----------------------------------------------|-----------------------------------------------|------------------------------------------------|-----------------------------|-------------------------------------------|--|
|                                     | Pharos                    | GoogleApps                                    | Office 365                                    | moodle                                         | Colleague<br>Self Service   |                                           |  |
| testt<br>Link: Web Advisor          | testt<br>Link: Pharos 360 | Training.Test@Centenar<br>AdSelfServiceClient | <b>{009DCD75-E263-473D</b><br>SSO: Office 365 | testt<br>SSO: Moodle                           | testt<br>Link: Self Service | Training.Test@Centenar<br>SSO: YOU Portal |  |
| Follett                             | PaperCut                  | pyra                                          | <b>Handshake</b>                              | THE WRITING<br>COLLABORATORY                   | CYCLONE                     | 😳 omnilert.                               |  |
| ning.Test@Centenar<br>Link: Follett | testt<br>Link: PaperCut   | Training.Test@Centenar<br>SSO: Student Healt  | testt<br>SSO: Handshake                       | Training.Test@Centenar<br>Link: Writing Collab | testt<br>SSO: Cyclone Card  | testt<br>SSO: Omnilert                    |  |

After you have enrolled and your account is secured, we also recommend installing the **Mobile App** on your iPhone or Android Cell Phone. Use the 'Mobile Access' link in the Account Menu.

|                                              | Install Mobile App                                                                                                    |
|----------------------------------------------|----------------------------------------------------------------------------------------------------|
|                                              | <ul> <li>Visit the Apple App Store or Google Play Store to download and install the ADSelfService mobile app. For<br/>more details click Here</li> </ul> |
|                                              | Configure Mobile App Server Settings                                                                                                    |
| Test, Training                               | Open ADSelfService Plus Mobile App and tap the Server Settings link in the home screen.                                                                  |
|                                              | In the bottom-left corner, tap Scan QR Code button.                                                                                                    |
| Personalize Coganization Chart Mobile Access |                                                                                                    |
|                                              | Use the app to reset your password/unlock your account on-the-go.                                                                                        |
| ) Sign Out                                   | 125                                                                                                    |
|                                              | Cose                                                                                                    |
| stt                                          |                                                                                                    |